## 2 新規予約

検診日程の検索・新規予約をおこないます。

① [検索・予約]をクリックします。 Q 検索·予約 ※ 選択画面が表示された場合は、予約したいメニューを 選択します。 Ξ がん検診 ※ メニューが1種類しかない場合には、画面は表示され ません。 Ξ 住民健診 ② 性別を選択します。 2 3 4 (1)質問 検索 確認 完了 ③ 生年月日を回答します。 性別・生年月日の入力 ※ 先にログインしていた場合は、 アカウント情報が表示されますので、 性別・生年月日を回答する必要はありません。 性別 2 性別 女性 男性 女性 生年月日 生年月日 1965年4月1日 3 月 🗸 1965 🗸 日 🗸 表示される質問に回答します。 (4)4 過去1年以内に手術を受けました か? 必須 Ж 質問内容はご利用の環境によって異なります。 はい 必須は回答必須の項目です。 \* 過去1年以内に胸部の手術を受け ※ 複数選択の質問項目は、このようになります。 ましたか? バリウムを飲んでアレルギー はい (じんましん、息苦しさなど) が出たことがありますか? いいえ 例: いいえ 2つ選択しています ⑤ 回答後、ページ下部の[入力完了]をクリックします。 (5)

|                                           |                         | 0=0              | สรายเวาสร     |
|-------------------------------------------|-------------------------|------------------|---------------|
| <b>1</b><br>質問                            | 2<br>検索                 | 3<br>確認          |               |
| 問診内容によ<br>受診しない場合                         | )受診可能な<br>含はチェック        | 検診が表示さ<br>を外してくだ | れています。<br>さい。 |
| <b>年度</b><br>2022年(                       | 令和4年) 💊                 | •                |               |
| 受診を希望                                     | する検診                    |                  |               |
| ✓ 大腸が                                     | 6検診                     | ✔ 結核・肺がん         | し検診           |
| <ul> <li>✓ 胃X線</li> <li>✓ 乳がんi</li> </ul> | × 胃が<br><sub>検診</sub> ・ | ん内視鏡<br>子宮がん検診   |               |
| 会場 (複数                                    | 選択可)                    |                  |               |
| すべての                                      | 会場 ▼                    |                  |               |
| 6                                         | 検索                      | する               |               |

⑥ [検索する]をクリックします。

※ 必要に応じて、検索条件を設定します。

- <検索条件について>
- ・年度

検索したい日程の年度を選択します。 年度を切り替える場合は、年度の欄をクリックし、 選択してください。

| 年度          |   |
|-------------|---|
| 2022年(令和4年) | ~ |
| 2022年(令和4年) |   |
| 2023年(令和5年) |   |
|             |   |

検診種類

受診可能な検診に、あらかじめ✔がついています。 受診したくないものがあれば、✔を外してください。 ご利用の環境によっては、全て未選択状態で表示されて います。全て未選択の場合は、受診したい検診に✔をつ けてください。

同時受診不可の検診がある場合、一方のみに✔がつ きます。もう一方の検診が良い場合は、そちらに✔ をつけてください。

例:胃がん検診が2種類あり、
 初期表示では胃内視鏡に√がついていた場合
 ⇒胃X線に√を入れると、胃内視鏡の√が外れる

以下のような表示の場合…

- ※1:あらかじめセットになっている検診です。 (選択を外すことができません)
- ※2:任意で追加可能な検診です。

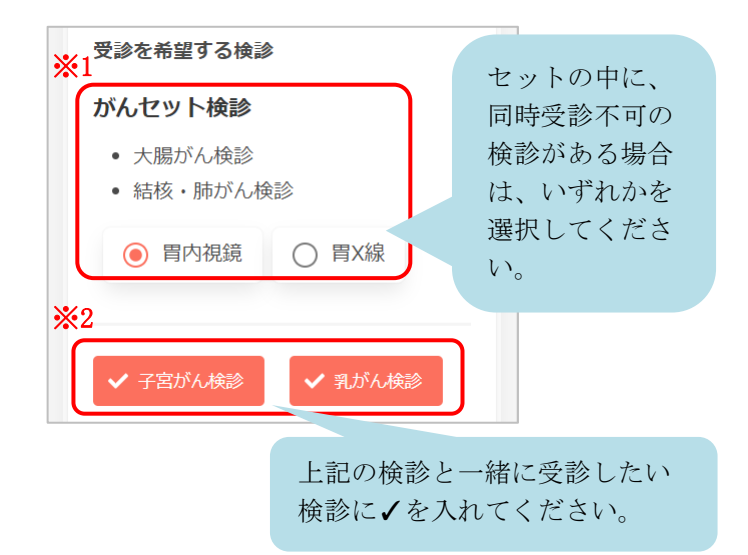

## ・会場

初期表示は「すべての会場」となっています。 会場を絞り込む場合、 すべての会場・ をクリックし、 会場を選択してください(複数選択可)。

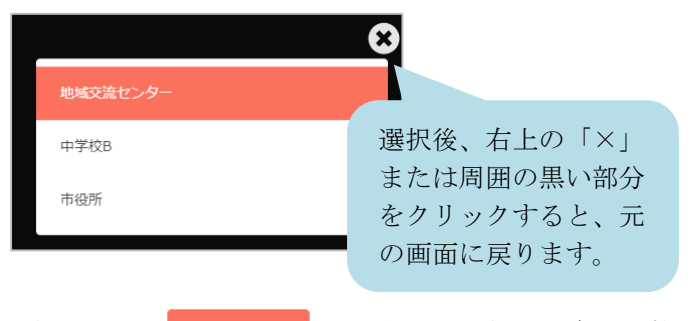

選択すると、2件選択中・のように、選択した会場の数 が表示されます。

※ 検索のコツ をクリックすると検索のコツが表示されます。(ご利用の環境によって、表示がない場合があります。)

| 検索結果が表示されていない場合は、検診を減<br>らしてみてください。 |
|-------------------------------------|
| 閉じる                                 |
| ご不明な場合はお手数ですが、健康課までご連               |

- ※ 検索のコツの表示内容はご利用の環境によって異なり ます。
- ⑦ 下部に、検診日程の一覧が表示されます。
- 8 カレンダーから日程を選択する場合は[カレンダーから 検索する]をクリックしてください。
   日付を選択すると、検診予定が表示されます。

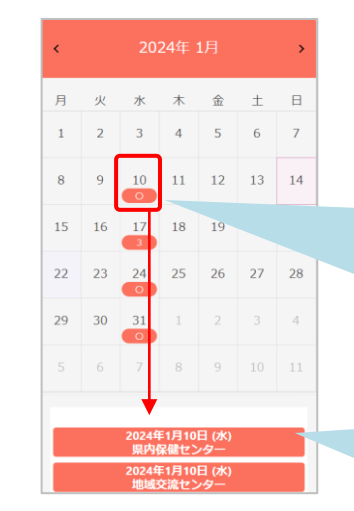

その日の空き状況が、 「〇」または数字(予約 可能な人数)で表示され ています。 複数会場ある場合は合計 の人数です。

同日に複数会場ある場 合、それぞれ表示されま す。

| <ol> <li>カレン:</li> </ol> | ダーから検索する                   |  |
|--------------------------|----------------------------|--|
|                          |                            |  |
| _                        | 2024年1月10日 (水)             |  |
|                          | 2024年1月10日(小)<br>県内保健センター  |  |
|                          | 2024年1月10日(水)<br>地域交流センター  |  |
|                          | 2024年1月17日 (水)<br>地域交流センター |  |
|                          | 2024年1月24日 (水)<br>地域交流センター |  |
|                          | 2024年1月31日 (水)<br>地域交流センター |  |

CONFIDENTIAL

- ⑨ 受診したい日・会場を選択すると、受付時間が表示されます。
- ⑩ 空き状況を確認し、受付時間を選択します。
- ※ ×と表示されている場合は 既に定員に達しているため、選択できません。
- 選択状況を確認します。
   問題なければ、[申し込みに進む]をクリックします。
- ※ この時点でキャンセルしたいものがある場合は リックすると、キャンセル可能です。

|   | リックすると、キャンセル可能です。                     |
|---|---------------------------------------|
|   | 人物が()(快診)                             |
|   | この検診をキャンセルしますか?                       |
|   | いいえはい                                 |
|   |                                       |
| Г |                                       |
|   | 1                                     |
|   |                                       |
|   | 結核・肺かん検診<br><sub>未選択</sub> キャンセルされた状態 |
|   |                                       |

 
 ・ セット検診に含まれる検診は、右上に × ではなく
 セット検診と表示されています。セット検診は一部の検診 をキャンセルすることができません。

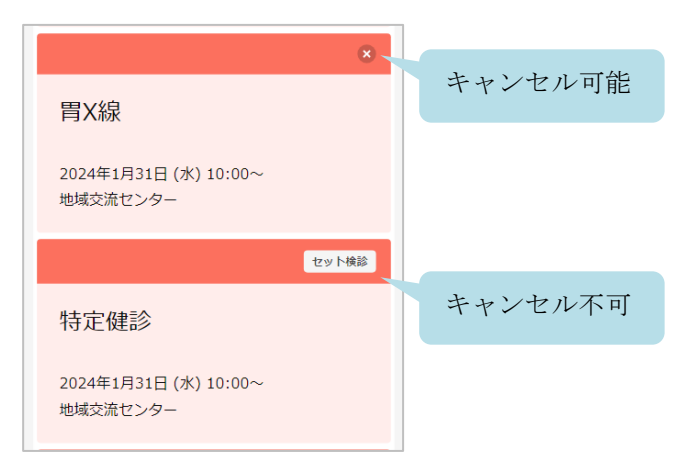

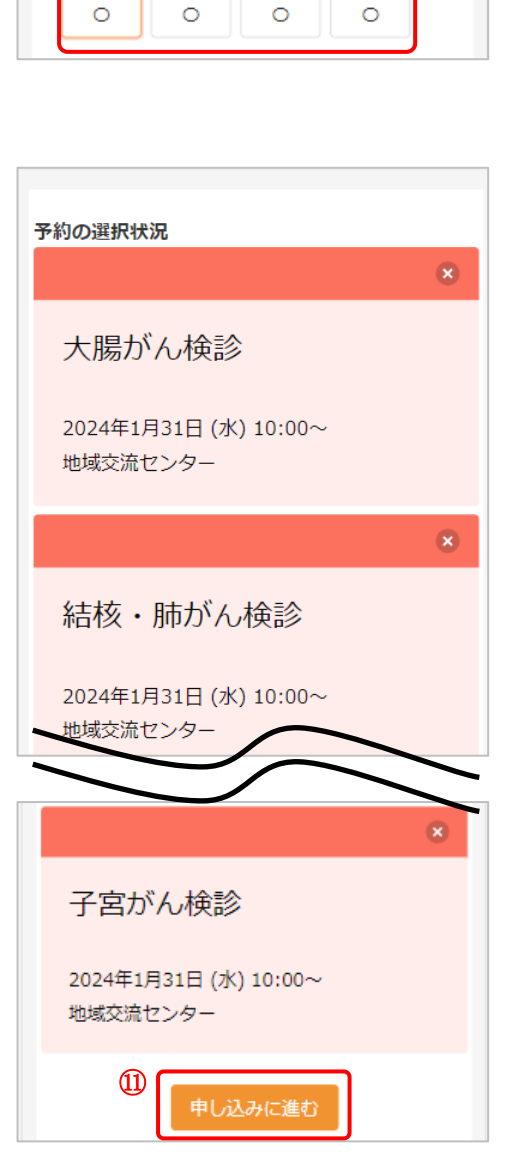

2024年1月31日 (水) 地域交流センター

11:00

11:30

10:30

(9)

(10)

Ŧ

10:00

CONFIDENTIAL

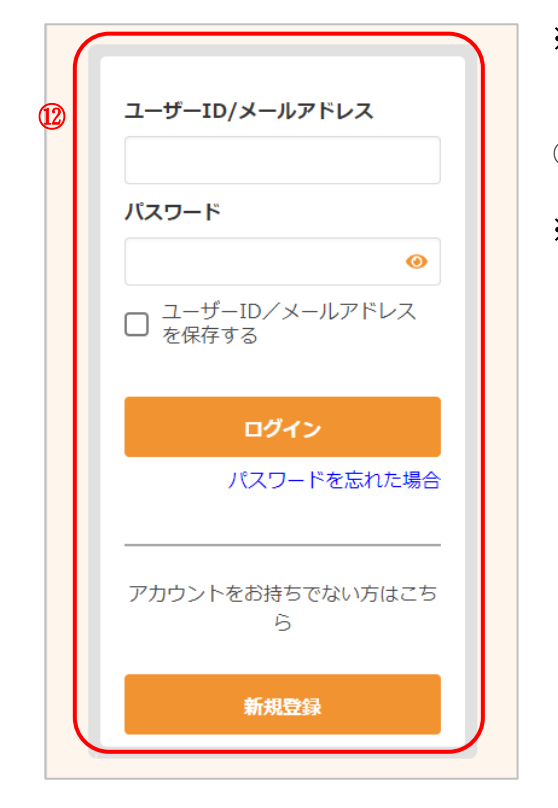

- ※ 先にログインしていた場合、この画面は表示されませんので、⑬に進んでください。
- 12 ログインまたはアカウントの登録をおこないます。
- ※ この時点ではまだ予約登録は完了していないため、メ ッセージが表示されます。[OK]をクリックすると、ロ グインまたはアカウントの登録画面が表示されます。

| <b>まだ予約は完了していません。</b><br>ログインまたはアカウントの作成後に表示され<br>る申込内容の確認画面で予約を完了してくださ<br>い。 |
|-------------------------------------------------------------------------------|
| ок                                                                            |

<既にアカウントを登録済みの場合>

メールアドレスまたはユーザーIDと、パスワードを入 力し、[ログイン]をクリックします。

<アカウントをお持ちでない場合> [新規登録]をクリックします。 アカウントの登録についての詳細は 6 アカウントの 登録 をご確認ください。

- ※ ログインの際、セキュリティ保護のため、パスワードは「●●●…」と表示されます。入力内容を確認したい場合は <sup>④</sup> をクリックすると表示されます。
- パスワードを忘れてしまった場合は、[パスワードを忘れた場合]をクリックします。
   詳細は 9 パスワードの再設定 をご確認ください。
- ※ [ユーザーID/メールアドレスを保存する]に↓した状態でログインすると、次回ログイン時にユーザーID/ メールアドレスが入力済みになります。

| ユーザーID/メールアト       | ドレス      |
|--------------------|----------|
| 13245679           |          |
| パスワード              |          |
|                    | 0        |
| ☑ ユーザーID/メーノ<br>する | レアドレスを保存 |
|                    |          |

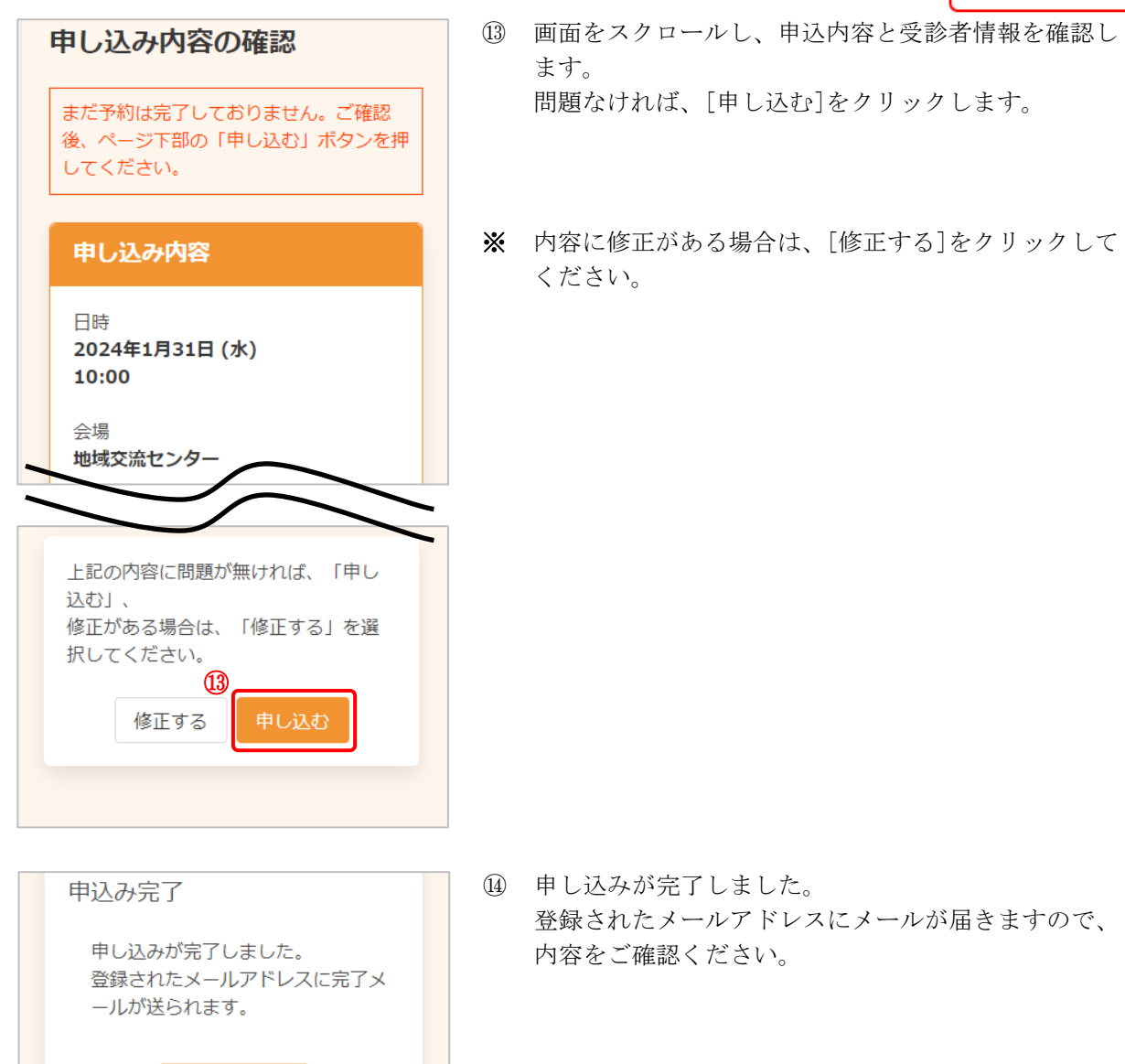